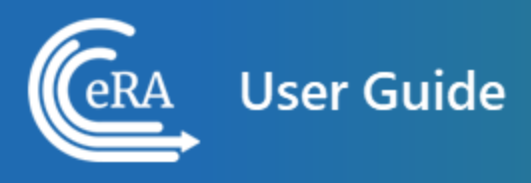

# Financial Conflict of Interest User Guide

August 5, 2024

**NOTE:** This user guide is an identical PDF version of the online help.

## Contact Us

**Additional Help Needed?** Please contact the eRA Service Desk (<u>https://www.era.ni-h.gov/need-help</u>).

Toll-free: 1-866-504-9552; Phone: 301-402-7469

Hours: Mon-Fri, 7:00 a.m. to 8:00 p.m. Eastern Time

**Feedback on the user guide?** Please email the eRA Communications Office (<u>era</u>-<u>communications@mail.nih.gov</u>).

### Disclaimer STATEMENT

No data shown in illustrations represents any real account, project, or individual. Any resemblance to actual accounts, projects, or individuals is purely coincidental.

# Table of Contents

| Table of Contents                                                                                                    | 3                                   |
|----------------------------------------------------------------------------------------------------|-------------------------------------|
| Financial Conflict of Interest (FCOI) Module Overview                                                                                                    | 5                                   |
| Objectives                                                                                                    | 6                                   |
| Who Can Access the FCOI Module?                                                                                                    | 7                                   |
| Signing Official (SO role)                                                                                                    | 7                                   |
| Financial Conflict of Interest (FCOI role)                                                                                                    | 7                                   |
| Financial Conflict of Interest Assistant (FCOI_ASST) Role                                                                                                    | 7                                   |
| Financial Conflict of Interest Assistant (FCOI_View) Role                                                                                                    | 8                                   |
| Basic Financial Conflict of Interest (FCOI) Report Process                                                                                                    | 8                                   |
| Initiating an FCOI Report                                                                                                    |                                     |
| Submitting FCOI Report to Agency                                                                                                    |                                     |
| Submitting the Report While Initiating                                                                                                    | 22                                  |
|                                                                                                    |                                     |
| Editing the FCOI Before Submission                                                                                                    | 23                                  |
| Editing the FCOI Before Submission Searching Existing FCOI Reports (Notifications)                                                                                                    | 23<br><b>24</b>                     |
| Editing the FCOI Before Submission<br>Searching Existing FCOI Reports (Notifications)<br>Revising a Submitted FCOI Report (Following a Retrospective Revie                                                                                                    | 23<br>24<br>ew Only) 28             |
| Editing the FCOI Before Submission<br>Searching Existing FCOI Reports (Notifications)<br>Revising a Submitted FCOI Report (Following a Retrospective Revie<br>Agency Requests for Additional Information                                                        | 23<br>24<br>ew Only)28<br>34        |
| Editing the FCOI Before Submission<br>Searching Existing FCOI Reports (Notifications)<br>Revising a Submitted FCOI Report (Following a Retrospective Revie<br>Agency Requests for Additional Information<br>Institutional Financial Conflict of Interest Policy | 23<br>24<br>ew Only) 28<br>34<br>36 |

| When Will I Receive a Notification?                            | 47   |
|----------------------------------------------------------------|------|
| Submitting FCOI Annual Reports                                 | .42  |
| FCOI History                                                   | .40  |
| To resubmit an FCOI policy that has been updated:              | .39  |
| To view the FCOI policy that was previously submitted:         | .39  |
| To upload your FCOI policy to eRA Commons for agency approval: | . 38 |

### Financial Conflict of Interest (FCOI) Module Overview

eRA Commons is a Web-based system for applicants and institutions to participate in the electronic grant administration process. Commons provides a modular framework and infrastructure that allows National Institutes of Health (NIH) extramural grantee organizations, Operating Divisions (OPDIVs), grantees, and the public to conduct grant-related business with NIH.

The *Financial Conflict of Interest User Guide* details how to manage the Financial Conflict of Interest (FCOI) reporting process for an Institution. The Financial Conflict of Interest (FCOI) reporting process allows institutions to report the existence of any identified financial conflicts of interest to the agency as required by the Federal regulation, specifically Title 42 Code of Federal Regulation Part 50 Subpart F for grants and cooperative agreements. The institution's signing official (SO) completes this reporting process unless an FCOI role is delegated to another user (the SO can also assign the FCOI\_ASST and FCOI\_ View roles to other users). To do this, the SO must log into the eRA Commons and navigate to the FCOI sub-system.

The FCOI module is an online interface within Commons that allows grantees and Federal staff to share information. The module is mandatory for all institutions. An institution's signing official completes this reporting process unless another Commons user is delegated with the proper authority to access the module.

The FCOI module in Commons allows institutional users to:

- Initiate and prepare FCOI reports
- Electronically submit reports and supporting documents as well as annual FCOI reports
- Receive notification via email upon the submission and receipt of an FCOI
- Search and view FCOI reports previously submitted through the Commons
- Revise an Initial 2011 FCOI Report to update FCOI data following completion of the Retrospective Review or to submit a Mitigation Report when bias is found following the completion of a Retrospective Review.
- Access history of actions
- Assign FCOI access to other Commons users

Additional information on the reporting requirements can be found within the *Fre-quently Asked Questions* on the Office of Extramural Research's Financial Conflict of Interest website at <u>https://grants.nih.gov/grants/policy/coi/index.htm</u>.

For more information on the FCOI module, refer to the FCOI topic of the Commons Online Help System (<u>https://www.era.nih.gov/erahelp/commons/</u>) or the *Financial Conflict of Interest (FCOI) External User Guide* (<u>https://www.era.nih.gov/files/fcoi\_user\_</u> <u>guide.pdf</u>).

### Objectives

The objective of the FCOI system is to allow institutions to submit FCOI reports using the eRA Commons system. The system will notify the institution and agency staff after an FCOI report submission is received. Although Commons is not the system of record, the FCOI information will be stored within another internal system of record (IMPAC II) database. The FCOI system will also allow institutions to submit additional information that subsequently may be requested by the agency after the submission of an FCOI report. The system also will allow the institution's authorized FCOI users to view reports and associated data online.

#### **FCOI** Objectives

#### **Process Objectives**

Allow institutions to submit FCOI reports via the Commons (IMPAC II) database

Notify institutions and agency staff after the FCOI submission is received

Allow Grantee to revise an existing FCOI report following a Retrospective Review, if necessary

Allow Grantee to submit an annual FCOI report

Integrate the data with the internal system of record

Allow organizations to submit additional information when requested by the agency

#### **Process Objectives**

Allow FCOI users to view reports and associated data

Allow Grantee to revise an existing FCOI report to submit a Mitigation Report when

bias is found following a Retrospective Review

### Who Can Access the FCOI Module?

NIH extramural grantee institutions, OPDIVs, grantees and the public are the primary users of Commons. Access to Commons is granted only by authorized Commons users who are assigned to a specific role(s) that allows for user account creation. The following diagram displays an example of how different user roles function within the Commons system.

### Signing Official (SO role)

A Signing Official (SO) within an institutional organization is authorized to assign FCOI roles to others within their organization. The SO has institutional authority to legally bind the institution in grants administration matters by providing signature approval on submissions. The SO monitors grant related activities with the grantee institution and may have a number of titles.

### Financial Conflict of Interest (FCOI role)

This role should be assigned to the Commons user(s) in the institution who would manage the FCOI reporting process. This person or persons would be able to initiate, edit, submit, revise, view, and delete records and documents concerning FCOI.

Only the SO can assign the FCOI role.

### Financial Conflict of Interest Assistant (FCOI\_ASST) Role

Assign the FCOI\_ASST role to those users in the institution who will assist in working on the FCOI reporting process. FCOI\_ASST users can initiate, edit, view, search, and delete forms.

Only the SO can assign the FCOI\_Asst role.

#### Financial Conflict of Interest Assistant (FCOI\_View) Role

Assign the FCOI\_View role to those users who need authority to search for and view FCOI information entered by the institution in the FCOI module, but who will not perform any data entry or make changes to the information. These users have read-only access to FCOI report data.

Only the SO can assign the FCOI\_View role.

### **Basic Financial Conflict of Interest (FCOI) Report Process**

The Signing Official (SO) is the authorized official at the institution that has the authority to sign for the institution. The SO is the overall responsible person for any and all grant related activities whether the tasks are delegated to other institutional users or not. With this authority, the SO can assign or delegate various tasks, duties, and other limited responsibilities to other staff within the SO's institution.

The SO is responsible for assigning the FCOI, FCOI\_ASST, and FCOI\_VIEW roles to the appropriate system users in the institution. SOs can assign roles using the Account Management System (AMS) accessible via the eRA Commons Account tab. Refer to the AMS Online Help System for information on adding roles (<u>https://www.era.ni-h.gov/erahelp/AMS\_NEW/#Create\_Accounts/Create\_User\_Accts/Add\_Roles.htm</u>).

The following eRA FCOI *Reporting Process Flow Diagram* provides an overview for submitting and processing an FCOI Report. The 2011 Revised Regulation covers the following FCOI reports: Original, Revision of the Original, and Annual.

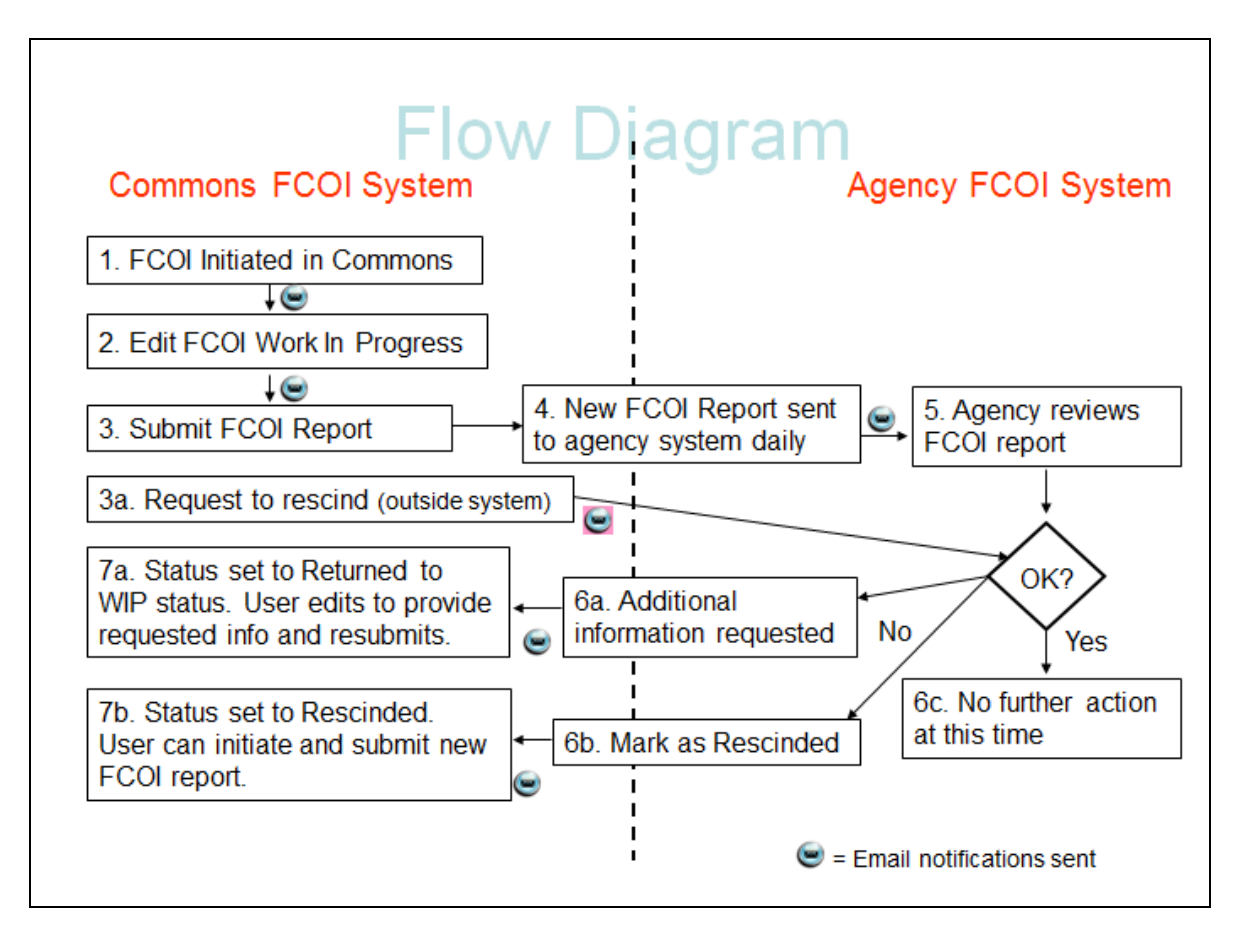

Figure 1: FCOI Process Flow

### Initiating an FCOI Report

Commons users with the FCOI role and/or the FCOI\_ASST role can initiate new FCOI Reports. If the FCOI user has multiple affiliations, the user is only able to access grants associated with the institution for which the user has the FCOI role. FCOI Reports are permissible for Active awards. FCOI reports should be submitted during an ongoing project and not after the project period end date. When initiating a new FCOI report, the report should be submitted under the current, active grant year.

To initiate a new FCOI Report:

1. After logging into Commons, navigate to the FCOI module.

The FCOI Search screen displays. Along with the search option, the FCOI menu includes the tab to **Initiate 2011 FCOI Report**.

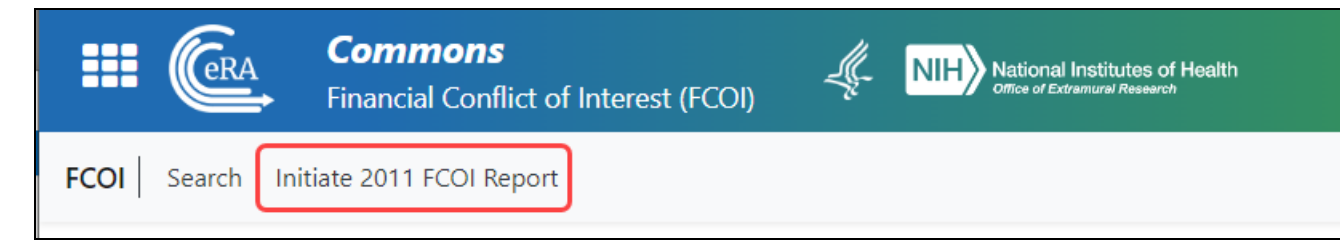

Figure 2: Initiate 2011 FCOI Report

2. Click the Initiate 2011 FCOI Report tab.

The Financial Conflict of Interest – Initiate New Report screen displays (see below)

The initial fields on this screen are as follows:

- Grant Number (IC Code, Serial Number, and Support Year are required)
- Name of Investigator with Conflict (Last Name and First Name are required)
- Subrecipient Report (No or Yes along with the Subrecipient Institution Name for Yes is required)
- **PD/PI or Contact PD/PI** (populated upon initiation and disabled for entry)
- Project Title (populated upon initiation and disabled for entry)

- Project Period Start & End Dates (populated upon initiation and disabled for entry)
- **Budget Period Start & End Dates** (populated upon initiation and disabled for entry)

Before the FCOI report can be completed, the information in the required fields must be validated.

- 3. Enter the required fields. Required fields are marked with an asterisk (\*).
- 4. Click the **Validate** button.

| Grant Number<br>Type Activity IC * Serial # *<br>1 R01 CA 123456<br>Suffix<br>ex.A1<br>Name of Investigator with Conflict | PD/PI or Contact PD/PI    |             |
|----------------------------------------------------------------------------------------------------|---------------------------|-------------|
| Last Name *                                                                                                    | First Name *              | Middle Name |
| loth                                                                                                    | Teresa                    |             |
| Project Title                                                                                                    |                           |             |
| Project Title Subrecipient Report * Subr O No O Yes                                                                       | ecipient Institution Name |             |

Figure 3: FCOI Report - Validate Button

Commons validates the entered information. If Commons finds that the entered grant number is invalid for initiating the FCOI Report, an error message displays as follows:

Grant was not found or not awarded.

If the validations pass with no errors, the *Financial Conflict of Interest – Initiate New Report* screen expands for entering additional information. The fields in the upper portion of the screen automatically populate based on the entered grant data. These fields are disabled for editing.

| ant #:                 | PD/PI or Contact PD/PI:  | Name of Investigator with<br>Conflict: | Subrecipient Report: |
|------------------------|--------------------------|----------------------------------------|----------------------|
| 33MH115138-03          | MICHELL CRAKE            | grake, michell                         | No                   |
| brecipient Institution | Project Period Start/End | Budget Period Start/End                |                      |
| ime:                   | Dates:                   | Dates:                                 |                      |
|                        | 07/04/0040 05/04/0004    |                                        |                      |

Figure 4: FCOI New Report Displaying Grant Information as Read-only

The lower portions of the screen – **FCOI Information** (sections 1-3), **Non-compliance with Regulation** section 4 (sections 5 and 6 if "Yes" answers), and **Upload PDF Documents** – display and are enabled for editing.

| Ple                                   | ase use the full name of the Entit                                                                                                    | ty as it appears on the Entity's                                                                          | ; publi                 | cly accessible website or type                                                                                                    | in the fu           | ull name as it is known        |
|---------------------------------------|----------------------------------------------------------------------------------------------------|----------------------------------------------------------------------------------------------------|-------------------------|----------------------------------------------------------------------------------------------------|---------------------|--------------------------------|
| the                                   | e name of the entity that the Inve                                                                                                    | stigator has a financial intere                                                                           | st.                     |                                                                                                    | _                   |                                |
| Na                                    | iture of SFI(s)                                                                                                    |                                                                                                    |                         | Annual Value of the SFI Wit                                                                                                    | hin The             | se Dollar Ranges               |
| S                                     | Select One                                                                                                    | 4                                                                                                    | •                       | Select One                                                                                                    |                     | ~                              |
| A<br>Ad                               | Add New SFI<br>d as many SFIs (Significant Financ                                                                                                    | cial Interest) as needed within                                                                           | one                     | COI report for the same entity                                                                                                    |                     |                                |
| N                                     | ature of SFI(s)                                                                                                    |                                                                                                    |                         | V                                                                                                    | alue                |                                |
| F                                     | For each Significant Financial Inte<br>above and the basis for the Institu<br>E <b>nter required information bel</b> o                                            | rest include a description of h<br>ution's determination that the<br>ow or upload an attachment           | iow th<br>finan<br>t. * | e financial interests relates to<br>cial interest conflicts with such                                                                                                    | the fund<br>researd | ded research identified<br>:h. |
| 2                                     | 2000 remaining.                                                                                                    |                                                                                                    |                         |                                                                                                    |                     |                                |
|                                       |                                                                                                    | L Drop file or browse to a                                                                                | ttach                   | PDF file, not exceeding 6MB.                                                                                                    |                     |                                |
|                                       | File Name                                                                                                    |                                                                                                    |                         | Date Cre                                                                                                    | ated                | Status                         |
|                                       |                                                                                                    | No docu                                                                                                   | iment                   | s provided                                                                                                    |                     |                                |
| I                                     | E. How the management plan<br>F. Other information as neede<br>Enter required information belo                                                                    | will be monitored to ensure I<br>d.<br>ow or upload an attachment                                         | nvesti<br>t. *          | gator compliance; and                                                                                                    |                     |                                |
|                                       | 2000 remaining.                                                                                                    |                                                                                                    |                         |                                                                                                    |                     |                                |
|                                       |                                                                                                    |                                                                                                    |                         | PDF file not exceeding 6MB                                                                                                    |                     |                                |
|                                       |                                                                                                    | L Drop file or browse to a                                                                                | ttach                   | Tor me, not exceeding onto.                                                                                                    |                     |                                |
|                                       | File Name                                                                                                    | L Drop file or browse to a                                                                                | ttach '                 | Date Cre                                                                                                    | ated                | Status                         |
|                                       | File Name                                                                                                    | Drop file or browse to a                                                                                  | ument                   | Date Crea                                                                                                    | ated                | Status                         |
| Section<br>Do<br>Uplos<br>The<br>atta | File Name<br>File Name<br>on 4.<br>tes this FCOI report include a failu<br>ad PDF Documents<br>e section below is used for submit<br>achments which are optional. | Drop file or browse to a     No docu      ure to comply with the regulat  tting additional information if | iment<br>tion? +        | Date Creater of the PHS Awarding Constant of the PHS Awarding Constant of | mponer              | Status                         |

- 5. Update the fields in the **FCOI Information** block.
  - a. Enter the **Entity** name (required). Use the full name of the Entity as it appears on the Entity's publicly accessible Web site or type in the full name as it is known.
  - b. Select the nature of the financial interest from the Significant Financial Interest (SFI) drop-down list. The options are as follows:
    - Equity Interest Non-publicly traded entity (e.g., stock, stock option, or other ownership interest)
    - Equity Interest Publicly traded entity (e.g., stock, stock option, or other ownership interest)
    - Intellectual property rights (e.g., royalties, patents, copyrights) not from the awardee institution
    - Investment vehicles, such as mutual funds and retirement accounts, controlled by the investigator
    - Other (Provide an explanation that describes the SFI)\*
    - Payment for services (e.g., consulting fees, honoraria, paid authorship)
    - Reimbursed or sponsored travel
    - Salary not from the awardee Institution

\*When selecting **Other**, enter details on the **Other** text field that appears.

- c. Select an option from the Annual Value... drop-down list:
  - The choices in value ranges from \$0 to \$599,999
  - >\$600,000. If you select greater than 600,000, an additional Value field appears, where you must enter the value.

**NOTE:** Do not use punctuation or symbols (i.e. commas or "\$") when entering values greater than \$600,000. Use numbers only.

- The interest is one whose value cannot be readily determined through reference to public prices or other reasonable measures of fair market value.
- d. Click the **Add New SFI** button to save the information to the table. Repeat the steps if multiple SFIs for the same entity are held by an Investigator.

The selected information displays in the table at the bottom of the **FCOI Information** block. Additional information may be added in the same manner, for up to 8 SFIs. To remove any SFI information, click the three-dot ellipsis menu and select **Delete**.

| ection 1.                                                                                                    |                                                                                                    |
|----------------------------------------------------------------------------------------------------|----------------------------------------------------------------------------------------------------|
| Entity Name *                                                                                                    |                                                                                                    |
| University of Education                                                                                                 |                                                                                                    |
| Please use the full name of the Entity as it appears on th<br>name as it is known. Enter the name of the entity that th | ne Entity's publicly accessible website or type in the ful<br>he Investigator has a financial interest. |
| Nature of SFI(s) Annual Value of the SFI Within                                                                         |                                                                                                    |
| Select One 🗢                                                                                                    | These Dollar Ranges                                                                                     |
|                                                                                                    | Select One                                                                                              |
| Add New SFI<br>Add as many SFIs (Significant Financial Interest) as need<br>Nature of SFI(s)                            | led within one FCOI report for the same entity.<br>Value                                                |
| Salary not from the awardee Institution                                                                                 | \$5,000 - \$9,999                                                                                       |
| -                                                                                                    | Delete                                                                                                  |

*Figure 5: Significant Financial Interest Entries on FCOI Report* 

- e. Enter text or upload an attachment to describe how each financial interest relates to the funded research (Question #2).
- f. Enter text or upload an attachment to describe the key elements of the institution's management plan (Question #3).

| 000 remaining.                                                                                                    |                                                                                       |                             |          |
|----------------------------------------------------------------------------------------------------|---------------------------------------------------------------------------------------|-----------------------------|----------|
| ✓ File Uploaded successfully.                                                                                                    |                                                                                       |                             |          |
| File Name                                                                                                    |                                                                                       | Date Created                | Status   |
| Explanation.pdf                                                                                                    | Û                                                                                     | 11/03/2021                  | UPLOADED |
| A. Role and principal duties of the conflicted Investigator in the resear<br>B. Conditions of the management plan;<br>C. How the management plan is designed to safeguard objectivity in t<br>D. Confirmation of the Investigator's agreement to the management p                                                                                                    | it plan, including<br>rch project;<br>the research proj<br>plan;                      | ect;                        |          |
| A. Role and principal duties of the conflicted Investigator in the resear<br>B. Conditions of the management plan;<br>C. How the management plan is designed to safeguard objectivity in t<br>D. Confirmation of the Investigator's agreement to the management p<br>E. How the management plan will be monitored to ensure Investigator<br>F. Other information as needed.                                                                | it plan, including<br>rch project;<br>the research proj<br>plan;<br>or compliance; ar | iect;<br>Id                 |          |
| A. Role and principal duties of the conflicted Investigator in the resear<br>B. Conditions of the management plan;<br>C. How the management plan is designed to safeguard objectivity in t<br>D. Confirmation of the Investigator's agreement to the management p<br>E. How the management plan will be monitored to ensure Investigator<br>F. Other information as needed.<br>Inter required information below or upload an attachment. * | it plan, including<br>rch project;<br>the research proj<br>plan;<br>or compliance; ar | iect;<br>id                 |          |
| A. Role and principal duties of the conflicted Investigator in the resear<br>B. Conditions of the management plan;<br>C. How the management plan is designed to safeguard objectivity in f<br>D. Confirmation of the Investigator's agreement to the management p<br>E. How the management plan will be monitored to ensure Investigator<br>F. Other information as needed.<br>Inter required information below or upload an attachment. * | it plan, including<br>rch project;<br>the research proj<br>plan;<br>or compliance; ar | ect;<br>id                  |          |
| A. Role and principal duties of the conflicted Investigator in the resear<br>B. Conditions of the management plan;<br>C. How the management plan is designed to safeguard objectivity in t<br>D. Confirmation of the Investigator's agreement to the management p<br>E. How the management plan will be monitored to ensure Investigator<br>F. Other information as needed.<br>Inter required information below or upload an attachment. * | it plan, including<br>rch project;<br>the research proj<br>plan;<br>or compliance; ar | iect;<br>id<br>Date Created | Status   |

*Figure 6: Descriptions and Uploads Supporting the FCOI Report (Questions 2 & 3)* 

6. Click the **No** or **Yes** radio button for question #4 **Does this FCOI report include a failure to comply with the regulation?** 

If the **Yes** radio button is selected, a pop-up displays the following message: An FCOI report represents noncompliance when an FCOI is not identified or managed in a timely manner including failure by the Investigator to disclose a Significant Financial Interest; failure by the Institution to review or manage a financial conflict of interest; or failure by the Investigator to comply with the management plan.

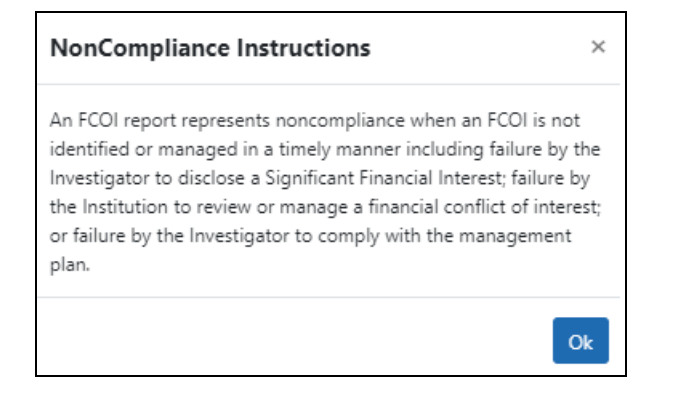

#### Figure 7: Noncompliance Message

After clicking **OK** to close the popup, the **Description of Noncompliance with the FCOI Regulation** section appears containing a text box for comments and question **5. Retrospective Review Completed?** These are both required fields when *Yes* is selected for Question 4.

#### 7. Only if response to Question 4 is Yes:

- a. Enter comments in the text box below the label **Describe the situation of noncompliance in the text box below**.
- b. Click the No or Yes radio button for question 5. Retrospective Review Completed? to indicate whether a retrospective review was completed. If Yes is selected, the response for question #6 is enabled and required.

| Section 4.                                                                                                    |
|----------------------------------------------------------------------------------------------------|
| Does this FCOI report include a failure to comply with the regulation? * O No O Yes                                                                                                    |
| Description of Noncompliance with the FCOI regulation:<br>An FCOI report represents noncompliance when an FCOI is not identified or managed in a timely manner, including: failure by the<br>Investigator to disclose a Significant Financial Interest; failure by the Institution to review or manage a financial conflict of interest; or<br>failure by the Investigator to comply with the management plan. |
|                                                                                                    |
| 2000 remaining.                                                                                                    |
| Section 5.                                                                                                    |
| Retrospective Review Completed? * O No O Yes                                                                                                    |
| If there is noncompliance associated with this FCOI report, a retrospective review must be completed within 120 days of the Institution's determination of noncompliance. In addition, a mitigation report must be submitted if bias is found.                                                                                                    |

*Figure 8: Comments Required when Response to Question 4 is Yes* 

c. Only if response to Question 5 is Yes:

Click the **No** or **Yes bias found** radio button for question **6. Mitigation Report Required?** to indicate whether a mitigation report is required when bias is found. If the **Yes bias found** button is selected, provide the Mitigation Report information in the enabled text box or upload a file in the table below it.

| <ul> <li>update previously subn</li> <li>submit a mitigation rec</li> </ul>                                                                                                    | nitted FCOI report if applicable; and                                                                                                    | all address the following:                                                                                                    |
|----------------------------------------------------------------------------------------------------|----------------------------------------------------------------------------------------------------|----------------------------------------------------------------------------------------------------|
| <ul> <li>submit a mitigation rep</li> <li>Impact of the bia</li> </ul>                                                                                                    | is on the research project and                                                                                                    | an address the following.                                                                                                    |
| <ul> <li>the Institution's p</li> </ul>                                                                                                    | plan of action or actions taken to eliminate or i                                                                                                    | mitigate the effects of the bias.                                                                                                    |
| regulation. Depending on the<br>are necessary with regard to<br>Conflict of Interest is identifie                                                                                   | e nature of the financial conflict of interest, ar<br>the Investigator's participation in the PHS-fur<br>ed or the Investiga ou's noncompliance is dete                                                                                    | n institution may determine that additional interim mea:<br>nded research project between the date that the Financi<br>ermined and the completition of the Institution's                            |
| regulation. Depending on the<br>are necessary with regard to<br>Conflict of Interest is identified<br>independent retrospective re<br>Provide mitgation report p                    | e nature of the financial conflict of interest, ar<br>the Investigator's participation in the PHS-fur<br>ed or the Investigator's noncompliance is dete<br>eview, in accordant with 42 CFR 50.60(a)(3) ar<br>er 42 CFR 50.605(a)(3)(iii)   | n institution may determine that additional interim mea:<br>nded research project between the date that the Financ<br>ermined and the completition of the Institution's<br>ind 42 CFR 50.605(b)(3). |
| regulation. Depending on the<br>are necessary with regard to<br>Conflict of Interest is identified<br>independent retrospective re<br>Provide mitgation report p                    | e nature of the financial conflict of interest, ar<br>the Investigator's participation in the PHS-fur<br>ed or the Investigator's noncompliance is dete<br>eview, in accordant, with 42 CFR 50.60(a)(3) ar<br>per 42 CFR 50.605(a)(3)(iii) | n institution may determine that additional interim mea:<br>nded research project between the date that the Financ<br>ermined and the completition of the Institution's<br>and 42 CFR 50.605(b)(3). |
| regulation. Depending on the<br>are necessary with regard to<br>Conflict of Interest is identified<br>independent retrospective re<br>Provide mitgation report p                    | e nature of the financial conflict of interest, ar<br>the Investigator's varticipation in the PHS-fur<br>ed or the Investigator's noncompliance is dete<br>eview, in accordant with 42 CFR 50.60(a)(3) an<br>per 42 CFR 50.605(a)(3)(iii)  | n institution may determine that additional interim mea:<br>nded research project between the date that the Financ<br>ermined and the completition of the Institution's<br>ind 42 CFR 50.605(b)(3). |
| regulation. Depending on the<br>are necessary with regard to<br>Conflict of Interest is identified<br>independent retrospective re<br>Provide mitgation report p                    | e nature of the financial conflict of interest, ar<br>the Investigator's varticipation in the PHS-fur<br>ed or the Investigator's noncompliance is dete<br>eview, in accordant with 42 CFR 50.60(a)(3) an<br>per 42 CFR 50.605(a)(3)(iii)  | n institution may determine that additiona<br>nded research project between the date th<br>ermined and the completition of the Instit<br>ind 42 CFR 50.605(b)(3).                                   |
| regulation. Depending on the<br>are necessary with regard to<br>Conflict of Interest is identified<br>independent retrospective re<br>Provide mitgation report p                    | e nature of the financial conflict o<br>the Investigator's participation in<br>ed or the Investiga or's noncompl<br>eview, in accordant with 42 CFR 5<br>per 42 CFR 50.605(a)(3)(iii)                                                      | f interest, aı<br>the PHS-fu<br>iance is det<br>50.60(a)(3) a                                                                                                    |
| e nature of the fin ncia<br>the Investigator's part<br>ed or the Investiga or<br>view, in accordant wi<br>er 42 CFR 50.605(a)                                                       | al conflict of interest, ar<br>icipation in the PHS-fur<br>s noncompliance is dete<br>ith 42 CFR 50.60(a)(3) ar<br>3)(iii)                                                                                                    | n institution may determine that additional interim mea:<br>nded research project between the date that the Financ<br>ermined and the completition of the Institution's<br>ind 42 CFR 50.605(b)(3). |
| regulation. Depending on the<br>are necessary with regard to<br>Conflict of Interest is identified<br>independent retrospective re<br>Provide mitgation report p<br>2000 remaining. | e nature of the financial conflict of interest, ar<br>the Investigator's varticipation in the PHS-fur<br>ed or the Investiga or's noncompliance is dete<br>eview, in accordary with 42 CFR 50.60(a)(3) a<br>per 42 CFR 50.605(a)(3)(iii)   | n institution may determine that additional interim mea:<br>nded research project between the date that the Financ<br>ermined and the completition of the Institution's<br>and 42 CFR 50.605(b)(3). |

Figure 9: Noncompliance Reporting for FCOI Report

8. *Additional and Optional Information*: Add any additional or optional information in the **Upload PDF Documents** section. Enter a brief description (up to 30 characters) and then use the **browse** or drag and drop feature to add the PDF file.

| The section below is used for subn<br>attachments which are optional. | mitting additional information if requested by the PHS Awarding C | Component or to upload additional |
|-----------------------------------------------------------------------|-------------------------------------------------------------------|-----------------------------------|
| Description:                                                          |                                                                   |                                   |
| 30 remaining.                                                         |                                                                   |                                   |
|                                                                       | Drop file or browse to attach 10 total PDF files not exceeding    | CMD                               |
|                                                                       | ,                                                                 | OIVID.                            |
| File Name                                                             | Description                                                       | Date Created                      |
| File Name                                                             | Description<br>No documents provided                              | Date Created                      |

Figure 10: Additional/Optional PDF Upload for FCOI Report

- 9. Perform one of the following actions:
  - Click the **Save** button to put the record in WIP status.
  - Click the **Save and Submit** button to submit to agency.
  - Click the View FCOI History button to see the actions taken so far.
  - Click **Cancel** to return to the FCOI Search screen.

#### 10. Save and Submit and related comments:

• When the **Save and Submit** button is clicked, a comments screen displays for entering optional comments before submission. The comments entered on this screen are recorded within the FCOI History. In addition, the comments are added to the email notification sent to the agency. After entering the appropriate comments, click the **Continue** button to complete the submission. (Clicking **Cancel** will return you to the form page)

| Financial Conflict of Interest - Revision       | 0      |
|-------------------------------------------------|--------|
| Comments may be provided up to 2000 characters. |        |
|                                                 |        |
|                                                 |        |
|                                                 |        |
| 2000 remaining.                                 |        |
|                                                 | Cancel |

Upon saving and submitting, the system sends out an email notification informing the FCOI user (and potentially the FCOI\_ASST user) that the FCOI Report was submitted.

### Submitting FCOI Report to Agency

The FCOI Submit function is part of the Commons system that allows an SO with an FCOI role to submit an identified FCOI Report to the agency. Only those with FCOI roles may submit the report.

The report can be submitted at the time it was initiated or a later time if the report was saved and is in a status of *Work in Progress*.

#### **Submitting the Report While Initiating**

To submit an FCOI report while initiating it:

- 1. After logging into Commons, navigate to the FCOI module.
- After completing the Initiate FCOI Report process for the FCOI Report or editing a WIP notification, click the Save and Submit button.
- 3. *Optional*: On the next screen, enter comments in the **Comments** text box and click the **Continue** button.

Commons updates the status of the report to *Submitted*. Email notifications are sent to the SO who submitted the report and to the agency to indicate that the FCOI Report is submitted.

Once the FCOI is submitted, the record is searchable with the status Submitted.

**NOTE:** If an FCOI Report has been submitted incorrectly (e.g., an incorrect **Grant Number**, **Name of Investigator with a Conflict**, or **Subrecipient Name**), contact the Grant Manager identified on the Notice of Award to ask the agency to rescind the FCOI report. Other corrections to an FCOI Report can be made by contacting the agency and asking the agency to send the grantee a Request for Additional Information. This will change the status of the report to a *Return to WIP* status to allow the grantee to make corrections to other FCOI report data that is below the validation line.

Refer to *Initiating an FCOI Report* on page 10 for more information and steps for initiating the report.

### **Editing the FCOI Before Submission**

Commons users with FCOI or FCOI\_ASST roles can perform edits on saved FCOI reports in *Work in Progress* status. During editing, the report can also be submitted if the user holds the FCOI role.

To edit the FCOI Report and submit it:

- 1. After logging into Commons, navigate to the FCOI module.
- 2. From the FCOI Search screen, perform a search for the FCOI Report. Refer to Searching Existing FCOI Reports (Notifications) on page 24
- From the three-dot ellipsis menu for a record, select the Edit option for an FCOI Report.

The *Financial Conflict of Interest – Initiate New Report* screen displays for editing. The fields are enabled for editing, with information pulled from the previously submitted FCOI form.

4. Update the fields as appropriate and click the **Save and Submit** button to submit the FCOI Report to the awarding agency or click the **Save** button to save the information without submitting the FCOI Report.

NOTE: Only Commons users with an FCOI role can perform the Save and Submit.

### Searching Existing FCOI Reports (Notifications)

Commons users with the FCOI, FCOI\_ASST, or FCOI\_VIEW roles have the ability to search for grants in their institution with existing FCOI Reports.

To search for an FCOI record:

- 1. After logging into Commons, navigate to the FCOI module, which opens the FCOI Search screen.
- 2. Enter the appropriate search information for returning the desired records. The following fields are available for entering search data:
  - FCOI ID #
  - Grant Number
  - **Status** (All, Work in Progress, Submitted, Rescinded, Returned to WIP, Annual Report Due)
  - Investigator Name (Last, First, Middle). Search for those FCOIs associated with a certain investigator who has a conflict.
  - **Record Submitted Start Date** Use this along with the end date field to return records submitted within a certain date range.
  - Record Submitted End Date
- 3. Click the **Search** button.

**NOTE:** Clicking the **Clear** button clears the information in the search fields.

| <ul> <li>Application Search</li> </ul>                                    |                                                                           |                                                                           |
|---------------------------------------------------------------------------|---------------------------------------------------------------------------|---------------------------------------------------------------------------|
| FCOI ID Number                                                            | Status                                                                    | Grant Number                                                              |
| ex. 123456                                                                | Select One 🗸                                                              | Type Activity IC Seri                                                     |
| Investigator Last Name                                                    | Investigator First Name                                                   | Investigator Middle Name                                                  |
| a or ab or abc% etc.                                                      | a or ab or abc% etc.                                                      | a or ab or abc% etc.                                                      |
| Use '%' as a wildcard character after least three (3) non-wild characters | Use '%' as a wildcard character after least three (3) non-wild characters | Use '%' as a wildcard character after least three (3) non-wild characters |
| Record Submitted Start Date                                               | Record Submitted End Date                                                 |                                                                           |
| MM/DD/YYYY                                                                | MM/DD/YYYY 🛗                                                              |                                                                           |

Figure 11: FCOI Search Screen

The matching records based on the search appear in a table at the bottom of the screen. The columns in the table are sortable by clicking the up/down arrows in the column head-

ings (for all columns except Action).

If more than one record of an FCOI family are in the search results, the FCOI # and Grant # will only display for the first record.

The data in the search results is as follows:

- FCOI #
- Grant #
- Date Submitted
- Investigator Name
- Status
- FCOI Type (Original, Revision, or Annual Report)

| Financial Conflict of Interest 🕜 |                                    |                     |                        |                  |             |  |  |  |  |
|----------------------------------|------------------------------------|---------------------|------------------------|------------------|-------------|--|--|--|--|
| Application Search               |                                    |                     |                        |                  |             |  |  |  |  |
| Lindicates a 1995 R              | Indicates a 1995 Regulation Report |                     |                        |                  |             |  |  |  |  |
| Filter Table                     | Filter Table     2 Results         |                     |                        |                  |             |  |  |  |  |
| FCOI# 🕈                          | Grant# ≑                           | Date<br>Submitted ≑ | Investigator<br>Name 🌲 | Status ≑         | FCOI Type 💠 |  |  |  |  |
| 20206                            | 1R01CA255727-01                    |                     | Teng, Rongo            | Work in Progress | Annual      |  |  |  |  |
| Edit<br>View                     | 1R01CA255727-01                    | 02/22/2021          | Teng, Rongo            | Submitted        | Original    |  |  |  |  |
| Delete                           | J                                  |                     |                        |                  |             |  |  |  |  |

*Figure 12: FCOI Search Results* 

**NOTE:** The **FCOI Type** column displays an asterisk (\*) next to the type for all 1995 Regulation FCOI Reports (e.g., **Original\***).

The **Action** column displays each available action as a link (options vary depending on the user's authority and/or the status of the FCOI Report).

Clicking the link performs the associated action.

**View**: Opens the FCOI Report or Annual Report for as read-only

**Edit**: Opens the *Financial Conflict of Interest – Edit* screen. Changes to the FCOI Report can be made using this screen. Displayed only for *Work In Progress* or *Returned to WIP (by Agency)* FCOIs and is available only to users with the FCOI or FCOI\_ASST roles.

**Delete**: Opens the *FCOI Deletion Confirmation*. Clicking the **Yes** button from this confirmation screen deletes the FCOI Report. Displayed only for FCOI Reports in a status of *Work in Progress*.

**Annual Report**: Opens the *Annual FCOI Report* screen. This link is displayed 75 days prior to the next budget period start date.

**Revise**: Opens the editable FCOI Report. Displayed if **Yes** is selected as the answer to question 4 **Does this FCOI report include a failure to comply with the regulation?** –and– **No** is selected as the answer to question 5 **Retrospective Review Completed?** This link only appears within 150 days after the original submission.

The **Status** column displays the status of the FCOI Report in a link. Clicking this link opens the *Financial Conflict of Interest History* screen for the grant.

| inancial Conflict of Interest - History 😮 |                     |                                      |                             |                                                  |  |  |  |  |
|-------------------------------------------|---------------------|--------------------------------------|-----------------------------|--------------------------------------------------|--|--|--|--|
| FCOI Information                          |                     |                                      |                             |                                                  |  |  |  |  |
| Grant Numbe                               | <b>r:</b><br>7-01A1 | FCOI Current<br>Status:<br>Submitted | Sub-Recipie<br>Institution: | nt Investigator with<br>Conflict:<br>Teng, Rongo |  |  |  |  |
| Events Inform                             | ation               |                                      |                             |                                                  |  |  |  |  |
| Filter Table                              |                     | 2 Results                            | *                           | ■ < 1 of 1 × >                                   |  |  |  |  |
| Event ≑                                   | Actio               | n Taken by 🗘                         | Action Date 📤               | Action Comments ≑                                |  |  |  |  |
| Initiated                                 | Frarin              | ie, Kat                              | 05/31/2018                  |                                                  |  |  |  |  |
| Submitted                                 | Frarin              | ie, Kat                              | 05/31/2018                  |                                                  |  |  |  |  |
|                                           |                     |                                      |                             |                                                  |  |  |  |  |
|                                           |                     |                                      |                             | Close                                            |  |  |  |  |

Figure 13: FCOI History

# Revising a Submitted FCOI Report (Following a Retrospective Review Only)

The feature to revise a previously submitted FCOI report is used only in those situations following a Retrospective Review. For example, a revised FCOI report is submitted following the Retrospective Review when the Institution discovers new information that results in a change to a previously submitted FCOI report (e.g., an increase in value of a previously reported SFI) or a change to the management of the FCOI from what was previously reported under the initial report. In addition, if bias is found following the completion of the Retrospective Review, the grantee must submit a Mitigation Report. A Mitigation report is submitted through the submission of a Revised FCOI report if the Retrospective Review is pending at the time of initial report submission.

**NOTE:** If an FCOI Report is submitted with errors, the institution should contact the agency to determine whether to rescind the FCOI record or to allow the grantee to make corrections through a response to a Request for Additional Information.

As discussed above, following the Retrospective Review it is possible to make changes to the FCOI Report. The FCOI Report can be revised to add, update, and/or delete significant financial interest data and any other information that was previously submitted in the initial FCOI report. A revision can be made on an existing FCOI report by selecting the **Revise** link on *FCOI Search* up to 150 days following the initial submission date to submit a Revised FCOI report.

To revise and submit an FCOI report:

- 1. After logging into Commons, navigate to the FCOI module, which opens the FCOI Search screen.
- 2. From the FCOI Search screen, perform a search for the appropriate FCOI report.

3. Select the **Revise** option under the three-dot ellipsis menu for a FCOI report.

| Financ          | ial C        | onflic        | t of Intere         | est 😮               |           |                |
|-----------------|--------------|---------------|---------------------|---------------------|-----------|----------------|
| Appl            | icatio       | n Search      | ı                   |                     |           |                |
| Search Re       | a 1995       | Regulation    | n Report            | _                   |           |                |
| Filter Table    | е            |               | 7 Results           |                     |           | of 1 🗸 🗸       |
| FCOI# 🔺         | Gran         | nt# ≑         | Date<br>Submitted 🖨 | Investigator Name 🌲 | Status 🖨  | FCOI<br>Type 🌲 |
| 12176           | 5P20<br>51-0 | CHD0868<br>2  | 04/02/2022          | Broub, David A.     | Submitted | Original       |
| View<br>History |              | AI16117<br>A1 | 02/01/2022          | Dande, Ales         | Rescinded | Original       |
| Revise          |              | AI16117<br>A1 | 02/04/2022          | Ke, Jaha            | Submitted | Original       |
| 22606           | 1R01         | AI16117       | 02/04/2022          | Basu Madhubanti     | Submitted | Original       |

Figure 14: Revise Link on FCOI Search

- 4. A Create Revised Report informational message appears; click **Create**.
- 5. The *Financial Conflict of Interest Revision* screen displays the information from the current FCOI report as read-only. The summary of reported significant financial interests is displayed in the table at the bottom of the screen.
- 6. Select the **Edit** option from the three-dot ellipsis menu to edit the Significant Financial Interest.

| Entity            |      |     | Significant Financial Interests         | Values         |
|-------------------|------|-----|-----------------------------------------|----------------|
| School of Nursing |      | ••• | Salary not from the awardee Institution | \$0 - \$4,999  |
|                   | Edit |     |                                         | Back To Search |

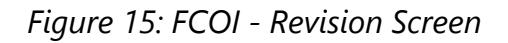

The Financial Conflict of Interest – Revision screen expands to enable the report fields to be edited. The fields for revision are identical to those available when first initiating the FCOI form. The information displayed is pulled from the latest submitted FCOI form. An additional text field becomes available to summarize the revisions. This field is required.

| Entity                                                                              | Significant                                                                                             | Financial Interests                                                              |                                                          | Values                                       |
|-------------------------------------------------------------------------------------|----------------------------------------------------------------------------------------------------|----------------------------------------------------------------------------------|----------------------------------------------------------|----------------------------------------------|
| School of Nursing                                                                   | ••• Salary not fi                                                                                       | rom the awardee Institu                                                          | tion                                                     | \$0 - \$2                                    |
| Please summarize an<br>naximum)                                                     | y revisions to previously su                                                                            | bmitted FCOI Report us                                                           | ing the text be                                          | low (2000 ch                                 |
| 2000 remaining.                                                                     |                                                                                                    |                                                                                  |                                                          |                                              |
| FCOI Details                                                                        |                                                                                                    |                                                                                  |                                                          |                                              |
| Section 1.<br>Entity Name *                                                         |                                                                                                    |                                                                                  |                                                          |                                              |
| School of Nu                                                                        | rsing                                                                                                   |                                                                                  |                                                          |                                              |
| Please use the t<br>type in the full<br>financial interes<br><b>Significant Fin</b> | full name of the Entity as it<br>name as it is known. Enter t<br>st.<br><b>nancial Interests (SFIs)</b> | appears on the Entity's<br>the name of the entity t<br>Annual Value of           | publicly access<br>hat the Investig<br>of the SFI Witl   | sible website<br>gator has a<br>hin These Do |
| Select One                                                                          |                                                                                                    | Ranges                                                                           |                                                          |                                              |
|                                                                                     |                                                                                                    | Select One                                                                       |                                                          |                                              |
|                                                                                     |                                                                                                    |                                                                                  |                                                          | Add New 1                                    |
|                                                                                     | Add as many SFI                                                                                         | s as needed within one                                                           | FCOI report fo                                           | r the same er                                |
| Nature of Sig                                                                       | nificant Financial Interest                                                                             | s (SFIs)                                                                         | Va                                                       | alue                                         |
| Salary not from                                                                     | m the awardee Institution                                                                               |                                                                                  | <b>D</b> \$(                                             | ) - \$4,999                                  |
| Section 2.<br>For each Sign<br>relates to the<br>determinatior                      | nificant Financial Interest inc<br>funded research identified<br>n that the financial interest          | lude a description of ho<br>above and the basis for<br>conflicts with such resea | ow the financia<br><sup>r</sup> the Institutior<br>arch. | l interests<br>1's                           |
| Enter require                                                                       | ed information below or u                                                                               | ipload an attachment.                                                            | *                                                        |                                              |
| For each Sig<br>relates to th<br>determinati                                        | gnificant Financial Interest in<br>ne funded research identifie<br>ion that the financial interes       | nclude a description of<br>d above and the basis f<br>st conflicts with such res | how the financ<br>or the Instituti<br>search.            | ial interests<br>on's                        |
| 1752 remaini                                                                        | ing.                                                                                                    |                                                                                  |                                                          |                                              |
|                                                                                     | 2 Drop file or browse to                                                                                | attach 1 PDF file, not ex                                                        | kceeding 6MB.                                            |                                              |
| File Nam                                                                            | e                                                                                                    | Date C                                                                           | created Stat                                             | us                                           |
|                                                                                     | No do                                                                                                   | cuments provided                                                                 |                                                          |                                              |
| Section 3.<br>Include a des<br>A. Role and<br>B. Condition                          | cription of the key element<br>principal duties of the con<br>ns of the management plar                 | s of the Institutions mar<br>flicted Investigator in th<br>1;                    | nagement plan<br>e research pro                          | , including:<br>ject;                        |
|                                                                                     |                                                                                                    |                                                                                  |                                                          |                                              |

2024

 Use the text box under the title Please summarize any revisions to previously submitted FCOI Report using the text below to summarize the submitted revisions.

| Entity                                                                                                    |     | Significant Financial Interests         | Values        |  |  |  |  |
|----------------------------------------------------------------------------------------------------|-----|-----------------------------------------|---------------|--|--|--|--|
| School of Nursing                                                                                                | ••• | Salary not from the awardee Institution | \$0 - \$4,999 |  |  |  |  |
| Please summarize any revisions to previously submitted FCOI Report using the text below (2000 character maximum) |     |                                         |               |  |  |  |  |
|                                                                                                    |     |                                         |               |  |  |  |  |
|                                                                                                    |     |                                         |               |  |  |  |  |
|                                                                                                    |     |                                         |               |  |  |  |  |
| <b>2000</b> remaining.                                                                                           |     |                                         |               |  |  |  |  |
| *                                                                                                    |     |                                         |               |  |  |  |  |

Figure 16: Summary of Changes on FCOI - Revision Screen

8. Complete the revisions as appropriate under the **FCOI Details** section. Refer to *Initiating an FCOI Report* on page 10 for more information about the questions and fields on this form.

During a revision, existing Significant Financial Interest information can be changed or deleted and new information can be added only following a Retrospective Review. You can add or edit text in the supporting information text boxes on the form. Additionally, you can upload new PDFs or delete existing ones.

**NOTE:** The **Entity** field is read-only for a revision and may not be edited.

A revised FCOI form retains the FCOI ID number of the original form being revised.

- 9. Update the fields in FCOI Details sections 4 and 5.
  - a. Update the response for section 5 (Retrospective Review Completed?) to
     Yes. When you click Yes, a section 6 appears and is required.

- b. Select the Yes bias found radio button for section 6 (Mitigation Report Required?) to indicate that a mitigation report is required. If you specify that bias was found, then a new field appears titled Provide mitigation report per 42 CFR 50.605(a)(3)(iii). Either provide the Mitigation Report information in the enabled text box or upload a file using the Drop file or Browse.. section.
- 10. Perform one of the following actions:
  - Click **Save** button to put the record in WIP status.
  - Click **Save and Submit** button to submit to agency.

**NOTE:** Only Commons users with an FCOI role can use the **Save and Submit** feature. ASST users with FCOI authority cannot submit the report.

When you click the **Save and Submit** button, a comments screen displays for entering optional comments before submission. The comments entered on this screen are recorded within the FCOI History. In addition, the comments are added to the email notification sent to agency.

11. Optional after selecting **Save and Submit**: Enter any appropriate comments in the **Comments** text box (up to 2000 characters) and click the **Continue** button.

| Financial Conflict of Interest - Revision @     |                 |
|-------------------------------------------------|-----------------|
| Comments may be provided up to 2000 characters. |                 |
|                                                 |                 |
|                                                 |                 |
|                                                 |                 |
|                                                 |                 |
| 2000 remaining.                                 |                 |
|                                                 |                 |
|                                                 | Cancel Continue |

Figure 17: Entering Comments When Revising an FCOI

Upon saving and submitting, the system sends out an email notification informing the FCOI user (and potentially the FCOI\_ASST user) that the FCOI Report was submitted. The **FCOI Type** is updated to **Revision** in the *FCOI Search* results.

### Agency Requests for Additional Information

The Agency Chief Grants Management Officer or designee is able to request additional information from the submitting institution when necessary. This action generates a notification of the request to the institution and changes the status of the FCOI record to *Returned to WIP*.

Commons users with access to FCOI can open the report to submit the additional documentation.

To edit the FCOI Report in response to a Request for More Information:

- 1. After logging into Commons, navigate to the FCOI module, which opens the FCOI Search screen.
- 2. From the *Application Search* screen, perform a search for the appropriate FCOI report.
- 3. Click the **Edit** link under the three-dot ellipsis menu for the specific FCOI report.

The *Financial Conflict of Interest – Initiate New Report* screen displays. When editing an FCOI report to provide requested additional information or to make a correction to previously submitted data, keep in mind the following:

- Additional documentation may be added as attachments, but existing attachments cannot be deleted
- Any enabled fields may be updated
- The **Delete** button for deleting the FCOI is disabled; the FCOI Report cannot be deleted

Refer to *Initiating an FCOI Report* on page 10 for more information about the fields on the report and sample figures.

4. Click the Save button to save the information and keep the FCOI Report as a WIP

-OR-

Click the **Save and Submit** button to submit the FCOI Report to the agency.

**NOTE:** Only Commons users with an FCOI role may use the **Save and Submit** feature. ASST users with FCOI authority cannot submit the report.

When you click the **Save and Submit** button, a comments screen displays for entering comments before submission. These comments are required when an FCOI Report is submitted after being returned for more information.

The comments entered on this screen are recorded within the *FCOI History*. In addition, the comments are added to the email notification sent to agency.

5. Enter the appropriate comments in the **Comments** text box (up to 2000 characters) and select the **Continue** button.

Upon saving and submitting, the system sends out an email notification informing the FCOI user that the FCOI Report was submitted.

### Institutional Financial Conflict of Interest Policy

The *Policy Documents* screen of the Institution Profile module lets you upload your institution's Financial Conflict of Interest (FCOI) policy. Effective November 12, 2020, each institution must upload its FCOI policy to eRA Commons for review. The institutional FCOI is required and defined by regulations, which are linked on the *Policy Documents* tab in the Institution Profile module.

The policy must be in PDF format under 6 MB in size. After uploading, NIH staff will review the policy and reject or accept it, and will notify you via one of your listed contact methods. For more information, refer to the <u>Guide Notice NOT-OD-21-002</u> as well as the table of regulatory requirements on the Policy Documents tab.

**IMPORTANT:** Only signing official (SO) users can see the <u>Policy Documents screen</u> and <u>edit Institution Profile screens</u>.

#### Accessing the Financial Conflict of Interest Policy Screen

Log into eRA Commons as a signing official (SO), <u>go to the *Institution Profile*</u>, and then click *Policy Documents* in top navigation. The Financial Conflict of Interest Policy screen appears.

Institution Profile Basic Information Assurances and Certifications

Financial Conflict of Interest Policy?

| Jpload a PDF copy of the institution's financial conflict of interest (FCOI) policy in<br>nstitution's FCOI policy must be compliant with the regulatory requirements pro<br>Promoting Objectivity in Research, applicable to Public Health Service (e.g., NIH)<br>posted on a publicly accessible web site as required by the NIH Grants Policy Stat | <ul> <li>the IPF Module under the "Policy Document<br/>vided in the FCOI regulation at 42 CFR Part 50<br/>grants and cooperative agreements. The FCO<br/>ement, Section 4.1.10.</li> </ul> |
|----------------------------------------------------------------------------------------------------|----------------------------------------------------------------------------------------------------|
| IIH encourages institutions to review the Policy Development Checklist posted o<br>ttps://grants.nih.gov/grants/policy/coi/Checklist-for-Policy-Development-For-Po<br>omplies with the regulatory requirements. The following table provides a summ<br>eference:                                                                                      | n the NIH Office of Extramural Research, FCO<br>osting-4-23-2020.pdf to determine if the insti<br>ary of requirements and the regulatory citatio                                           |
| REGULATORY REQUIREMENTS                                                                                                    | REGULATORY CITATION OR NIH GPS                                                                                                    |
| Training requirements                                                                                                    | 42 CFR 50.604(b)                                                                                                    |
| Disclosure, Review, Manage and Monitor Requirements                                                                                                    | 42 CFR 50.603<br>42 CFR 50.604(e)(1)-(3)<br>42 CFR 50.604(f)<br>42 CFR 50.604 (g)<br>42 CFR 50.605(a)(1)-(6)                                                                               |
| Reporting Requirements to NIH                                                                                                    | 42 CFR 50.604(h)<br>42 CFR 50.605(b)<br>42 CFR 50.605(a)(3)(iii)<br>42 CFR 50.606(a)                                                                                                    |
| Enforcement Mechanisms and Remedies and Noncompliance                                                                                                    | 42 CFR 50.604(j)                                                                                                    |
| Retrospective Review Requirements                                                                                                    | 42 CFR 50.605(a)(3)                                                                                                    |
| Subrecipient Requirements                                                                                                    | 42 CFR 50.604(c) and NIH GPS 15.2.1                                                                                                    |
| Public Accessibility Requirements for FCOIs identified for Senior/Key Personnel                                                                                                    | 42 CFR 50.605(a)(5)(i)-(iv)                                                                                                    |
| Maintenance of Records                                                                                                    | 42 CFR 50.604(i)                                                                                                    |

**Policy Documents** 

Figure 18: Policy Documents tab of Institution Profile, where you can upload the institute's FCOI policy and view prior policies that were submitted

Drop files here to upload, or browse
Max File Count: 1 Accepted File Types: PDF Max File size: 6MB

Submitted By

Helisha, Ala

Helisha, Ala

42 CFR 50.606(c)

Status

Certification Verified

Certification Verified

#### Institutional Financial Conflict of

Clinical Research

Policy ID

376

1166

**FCOI Policy Submission** 

**Prior FCOI Policy Submissions** 

Submitted Date

11/25/2020

11/30/2020

Submit

#### To upload your FCOI policy to eRA Commons for agency approval:

 On the *Policy Documents* tab of the Institution Profile module, either drag a file to the 'Drop files here...' area or click the **browse** link (outlined below) to find a file on your drive.

| Drop files here to upload, or browse<br>Max File Count: 1 Accepted File Types: PDF Max File size: 6MB |
|----------------------------------------------------------------------------------------------------|

FCOI Policy Submission area to upload a policy document

The file appears with a trash can icon and a download icon. At this point, you can delete the file by clicking the trash can icon or view it by clicking the download button.

| FCOI Policy Submission                   |                                           |
|------------------------------------------|-------------------------------------------|
| ✓ File Uploaded successfully.            |                                           |
| InstitutionalFCOIPolicy.pdf              | 28.6 КВ 💼 🛓                               |
| Description: InstitutionalFCOIPolicy.pdf | Upload date: Thu Mar 28 22:49:38 EDT 2024 |
| s                                        | Submit                                    |

Uploaded file with a trash can icon and download icon

2. To submit the file that is listed, click the **Submit** button.

A new submission is then added to the *Prior FCOI Policy Submissions* section listing you as the submitter. If you make a mistake, you can simply upload another PDF file and it replaces the first. The file will be routed to agency officials for review.

**TIP:** If nothing appears to happen when you upload and the words **!Invalid file** appear in the upload area, the file might not meet file requirements listed in the upload area. You can upload only a single file.

#### To view the FCOI policy that was previously submitted:

On the *Policy Documents* tab of the Institution Profile module, click the **Policy ID** number in the *Prior FCOI Policy Submissions* area.

| Prior FCOI Policy Submissions |                |              |                        |  |  |  |  |
|-------------------------------|----------------|--------------|------------------------|--|--|--|--|
| Policy ID                     | Submitted Date | Submitted By | Status                 |  |  |  |  |
| 376                           | 11/25/2020     | Helisha, Ala | Certification Verified |  |  |  |  |
|                               |                |              |                        |  |  |  |  |

The PDF opens in your system PDF viewer.

#### To resubmit an FCOI policy that has been updated:

On the *Policy Documents* tab of the Institution Profile module, simply upload a new file, then click **Submit**. If someone from NIH had contacted you about the policy, notify them of the re-submission.

See:

Institution Basic Information

# FCOI History

Commons users with the FCOI, FCOI\_ASST, or FCOI\_VIEW roles can view the history of an FCOI Report from initiation to submission. Event records are generated in the *Financial Conflict of Interest History* log each time a user takes an action on the record.

The FCOI History screen is accessible by selecting the link in the **Status** column of the FCOI Search results or by selecting the **View FCOI History** button found on the Financial Conflict of Interest – Initiate New Report and FCOI – Revision screens.

| Financial          | Financial Conflict of Interest 😯   |                   |                  |                     |           |             |  |  |  |
|--------------------|------------------------------------|-------------------|------------------|---------------------|-----------|-------------|--|--|--|
| Application Search |                                    |                   |                  |                     |           |             |  |  |  |
| Indicates a 19     | Indicates a 1995 Regulation Report |                   |                  |                     |           |             |  |  |  |
| Filter Table       | Filter Table     10 Results        |                   |                  |                     |           |             |  |  |  |
| FCOI# 📤            |                                    | Grant# ≑          | Date Submitted 🗘 | Investigator Name 🗘 | Status ≑  | FCOI Type 🌲 |  |  |  |
| 16831              |                                    | 1U01EB026421-01A1 | 08/23/2019       | Teng, Rong          | Submitted | Original    |  |  |  |
| 16831              |                                    | 1U01EB026421-01A1 | 06/04/2020       | Teng, Rong          | Submitted | Annual      |  |  |  |
| 16831              |                                    | 5U01EB026421-02   | 05/20/2021       | Teng, Rong          | Submitted | Annual      |  |  |  |
| 18477              |                                    | 5R21CA235340-02   | 05/04/2020       | Teng, Rong          | Submitted | Original    |  |  |  |
| 18477              |                                    | 5R21CA235340-02   | 02/16/2021       | Teng, Rong          | Submitted | Annual      |  |  |  |
| 18763              |                                    | 1R01CA246304-01   | 06/11/2020       | Teng, Rong          | Submitted | Original    |  |  |  |

Figure 19: Status Values Display as Hyperlinks Leading to FCOI History

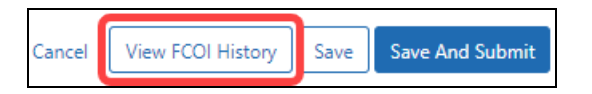

Figure 20: View FCOI History Button as Seen on New Report and Revision Screens

The FCOI History screen displays read-only information for the FCOI Report. The displayed information is as follows:

#### **Grant Number**

#### **FCOI Current Status**

#### Sub-Recipient Institution (if applicable)

#### **Investigator with Conflict**

Event (Initiated, Edited, Submitted, Returned to WIP, Rescinded)

#### **Action Taken By**

#### **Action Date**

Action Comments (if applicable)

| FCOI Information | h                                        |                              |                                                  |
|------------------|------------------------------------------|------------------------------|--------------------------------------------------|
| Srant Number:    |                                          |                              |                                                  |
| 1R21CA216807-01  | FCOI Current<br>Status:<br>1A1 Submitted | Sub-Recipien<br>Institution: | nt Investigator with<br>Conflict:<br>Teng, Rongo |
| Events Informati | on                                       |                              |                                                  |
| Filter Table     | 2 Results                                | *                            | I of 1 ♥ >                                       |
| Event ≑          | Action Taken by 🗘                        | Action Date 🔺                | Action Comments ≑                                |
| Initiated        | Frarine , Kat                            | 05/31/2018                   |                                                  |
| Submitted        | Frarine , Kat                            | 05/31/2018                   |                                                  |

Figure 21: Sample FCOI History Screen

To close the screen, click the **Close** button.

### Submitting FCOI Annual Reports

FCOI Annual Reports are submitted through Commons by institution users with the FCOI role. An Annual FCOI report follows the submission of an initial 2011 FCOI Report when future years exist within a competitive segment. The annual report provides a means for the institution to report on the status of the reported FCOI and any changes to the management plan that was submitted under the original or initial FCOI report.

The **Annual Report** link only appears 75 days prior to the next budget period start date or after the Institution extends the grant via Commons for NIH funded grants. For AHRQ funded grants, the link appears 120 days before the budget period end date.

An email notification is sent to the institution's FCOI SO (i.e., the Commons user who submitted the original report) when the link is available. The annual report link will not appear for the last year of a competitive segment unless the grant is extended via the Commons. Under this situation, the **Annual Report** link appears the day after the grant is extended. For subsequent extensions, contact the awarding agency.

Submissions can be saved (they will be placed in a *Work in Progress* status), edited at a later date, and then submitted (or they can be deleted if necessary).

To initiate an Annual FCOI Report:

- 1. Access the Application Search screen by <u>navigating to the FCOI module</u>.
- 2. From Application Search, perform a search for the appropriate FCOI Report.
- Select Annual Report under the three-dot ellipsis menu for the specific FCOI Report.

| Financial       | Con      | flict of Int  | erest 🕻 | 3                |                     |           |              |
|-----------------|----------|---------------|---------|------------------|---------------------|-----------|--------------|
| ▶ Applicati     | ion Se   | arch          |         |                  |                     |           |              |
| lndicates a 199 | 95 Regul | lation Report |         |                  |                     |           |              |
| Filter Table    |          | 10 Results    | ;       |                  |                     | ▲ 🔳       | < 1 of 1 🗸 > |
| FCOI# 📤         |          | Grant# ≑      |         | Date Submitted 🗘 | Investigator Name 🌲 | Status ≑  | FCOI Type 🌲  |
| 16831           | •••      | 1U01EB026421  | -01A1   | 08/23/2019       | Teng, Rongo         | Submitted | Original     |
| 16831           | Vie      | 2W            | 01A1    | 06/04/2020       | Teng, Rongo         | Submitted | Annual       |
| 16831           | Ann      | ual Report    | )2      | 05/20/2021       | Teng, Rongo         | Submitted | Annual       |
| 18477           |          | UNETCALUDU 10 | 02      | 05/04/2020       | Teng, Rongo         | Submitted | Original     |
| 18477           | •••      | 5R21CA235340  | -02     | 02/16/2021       | Teng, Rongo         | Submitted | Annual       |
| 18763           |          | 1R01CA246304  | -01     | 06/11/2020       | Teng, Rongo         | Submitted | Original     |

Figure 22: Annual Report Link on Application Search

**TIP:** Table tools might include the ability to: filter results; show/hide columns; download to Excel or print; specify number of visible records; navigate through tables of data; select and unselect records in bulk; and sort. Table tools are described in *Standard Tools for Tables*. Not all table tools apply to every table.

| Filter Table               | 367 Results                |                  | 1 of 15 🗸 🔪  |
|----------------------------|----------------------------|------------------|--------------|
| E - Application/Award ID 💠 | Grants.gov<br>Tracking # 🗘 | Proposal Title 🌩 | PD/PI Name 🗘 |

Commons checks to determine if there are any annual reports which were not submitted to the awarding agency for previous years. If found, a warning message displays as follows:

Our records indicate that an annual FCOI report from the prior grant year was not submitted and is overdue. This report must be submitted before the current annual FCOI report may be submitted. **There are [#] Reports missing.** 

These overdue reports must be submitted first before the current year's report can be completed.

 If overdue Annual Report exist: Acknowledge the message by clicking the Create Report button.

The Commons system automatically opens the overdue annual report (starting with the report for the earliest year when more than one annual report is overdue) for completion. The *Annual Report* form displays information based on the latest submitted information. This includes grant information as well as the entity, significant financial interests (SFI), and SFI values for the identified FCOI. Each previously reported SFI is listed on the Annual Report and must be addressed separately.

Annual Reports are submitted under the currently funded grant year (e.g., year 04) without regard to the grant year when the Initial or Original FCOI report was submitted (e.g., year 01).

5. *Optional*: Select **View** under the three-dot ellipsis menu to view read-only specifics as reported on the original FCOI report.

| quired fields a                 | are marked with an *         |                                                                        |                                                                          |                                   |
|---------------------------------|------------------------------|------------------------------------------------------------------------|--------------------------------------------------------------------------|-----------------------------------|
| Grant #:                        | COI Information              | PD/PI or Contact PD/PI:                                                | Name of Investigator with<br>Conflict:                                   | Subrecipient Report:              |
| 1R01CA25572<br>Subrecipient     | 27-01<br>t Institution Name: | ZHEN THU<br>Project Period Start/End Dates:<br>01/18/2021 - 12/31/2025 | Teng, Rongo<br>Budget Period Start/End Dates:<br>01/18/2021 - 12/31/2021 | No<br>Existing FCOI ID:<br>20206  |
| Project Title:<br>Detecting Ear | :<br>Iy-stage Hepatocellula  | r Carcinoma                                                            |                                                                          |                                   |
| ntity                           | Significant Finance          | cial Interests                                                         |                                                                          | Values                            |
| ytmina 🛛 🚥                      | Equity Interest - N          | on-publicly traded entity ( e.g., stock, st                            | ock option, or other ownership interest)                                 | \$550,000 - \$599,999             |
|                                 | ual proper                   | ty rights (e.g., royalties, patents, copyrig                           | hts) not from the awardee Institution                                    | Value cannot be readily determine |

Figure 23: View Link on the Annual Report

6. Answer the questions for each SFI listed.

a. For question **1. Indicate the status of the FCOI since the FCOI was previously reported**, select the radio button for one of the options: **Managed**  or **No longer exists**. When **No longer exists** is chosen, this FCOI is removed from future annual reporting.

**NOTE:** If you had previously entered an answer for Question 1 (i.e., this is not the first time entering the Annual Report information or it is a Revision), you will receive a warning message as follows: You are about to change the status of the FCOI from what was previously selected. Any entered data associated with that previous selection will be deleted from the report, if applicable.

Click **Yes** to continue or **No** to cancel.

b. For question 2. Are there any changes to the Management Plan, select the radio button for one of the options: Yes or No. Use the textbox or document upload feature to provide an explanation of the changes to the management plan as necessary. This question is only displayed when the response to Question 1 is Managed.

| ri Information                                 |                                                                                                    |             |
|------------------------------------------------|----------------------------------------------------------------------------------------------------|-------------|
| ny changes to a previously rep                 | ported SFI, other than its value or management plan, requires the submission of new FCOI                                   | report.     |
| lature and Value of SFI<br>reviously reported: | a. Equity Interest - Non-publicly traded entity ( e.g., stock, Value: \$550,000 stock option, or other ownership interest) | - \$599,999 |
| . Indicate the status of the FCC               | )I since the FCOI was previously reported \star 🧿 Managed 🛛 🔿 No longer exists                                             |             |
| . Are there any changes to the                 | Management Plan? \star 🗿 Yes 🛛 No                                                                                          |             |
|                                                |                                                                                                    |             |
| escribe changes to the manag                   | ement plan or upload an attachment                                                                                         |             |
| 000 remaining.                                 | jement plan or upload an attachment                                                                                        |             |
| 000 remaining.                                 | ement plan or upload an attachment Date Created                                                                            | Status      |

Figure 24: FCOI Annual Report - Questions 1 & 2

c. For question **3. Explain why FCOI no longer exists**, enter an explanation in the text box or use the upload feature to attach documentation explaining

why the FCOI no longer exists. This question is only displayed when the response to Question 1 is **No longer exists**.

| ny changes to a previously reported SFI, other than its value or management plan, requires the submission of new<br>port.<br>ature and Value of SFI a. Equity Interest - Non-publicly traded entity (Value: \$550,000 - \$599,999<br>e.g., stock, stock option, or other ownership<br>interest)<br>Indicate the status of the FCOI since the FCOI was previously reported • O Managed O No longer exists<br>Explain why FCOI no longer exists: *<br>plain why FCOI no longer exists or upload an attachment<br>000 remaining.<br>V File Uploaded successfully.<br>File Name Date Created Status<br>Detail.pdf Date Created UPLOADED                                                                                                    | I Information                                                          |                                                                                                    |                            |                           |
|----------------------------------------------------------------------------------------------------|------------------------------------------------------------------------|----------------------------------------------------------------------------------------------------|----------------------------|---------------------------|
| ature and Value of SFI a. Equity Interest - Non-publicly traded entity ( Value: \$550,000 - \$599,999   reviously reported: e.g., stock, stock option, or other ownership interest) Value: \$550,000 - \$599,999   Indicate the status of the FCOI since the FCOI was previously reported • O Managed • No longer exists No longer exists   Explain why FCOI no longer exists: * status   color remaining.     File Uploaded successfully:   File Name   Detail.pdf   In/03/2021   UPLOADED                                                                                                    | ny changes to a previously r<br>port.                                  | eported SFI, other than its value or management                                                                           | ent plan, requires th      | e submission of new FCC   |
| Indicate the status of the FCOI since the FCOI was previously reported * O Managed O No longer exists<br>Explain why FCOI no longer exists or upload an attachment<br>000 remaining.<br>File Uploaded successfully:<br>File Name Date Created Status<br>Detail.pdf D UPLOADED                                                                                                    | ature and Value of SFI<br>reviously reported:                          | <ul> <li>a. Equity Interest - Non-publicly traded entite.g., stock, stock option, or other ownership interest)</li> </ul> | ty ( Value: \$55           | i0,000 - \$599,999        |
| Explain why FCOI no longer exists: *  (plain why FCOI no longer exists or upload an attachment  000 remaining.  File Uploaded successfully:  File Name Detail.pdf Detail.pdf Det | Indicate the status of the F                                           | COI since the FCOI was previously reported <b>*</b>                                                                       | 🔿 Managed 🛛 🗿 N            | No longer exists          |
| xplain why FCOI no longer exists or upload an attachment         000 remaining.         Image: File Uploaded successfully:         File Name       Date Created       Status         Detail.pdf       11/03/2021       UPLOADED                                                                                                    | Explain why FCOI no longe                                              | r exists: *                                                                                                    |                            |                           |
| 000 remaining.          File Uploaded successfully.         File Name       Date Created       Status         Detail.pdf       11/03/2021       UPLOADED                                                                                                    | volain why ECOL no longer e                                            | vists or unload an attachment                                                                                             |                            |                           |
| ✓ File Uploaded successfully.         File Name       Date Created       Status         Detail.pdf       11/03/2021       UPLOADED                                                                                                    |                                                                        |                                                                                                    |                            |                           |
| File NameDate CreatedStatusDetail.pdf11/03/2021UPLOADED                                                                                                    | 2000 remaining.                                                        |                                                                                                    |                            |                           |
| Detail.pdf 🗰 11/03/2021 UPLOADED                                                                                                    | 2000 remaining.                                                        | ly.                                                                                                    |                            |                           |
|                                                                                                    | 000 remaining.<br>File Uploaded successfu<br>File Name                 | ly.                                                                                                    | Date Created               | Status                    |
|                                                                                                    | 000 remaining.<br>✓ File Uploaded successfu<br>File Name<br>Detail.pdf | lly.                                                                                                    | Date Created<br>11/03/2021 | <b>Status</b><br>UPLOADED |

Figure 25: FCOI Annual Report - Questions 1 & 3

- 7. Perform one of the following actions:
  - Click the **Save** button to put the record in *Work in Progress* status.
  - Click the Save and Submit button to submit to agency.
  - Click the **Cancel** button to return to the *FCOI Search* screen.

Once created, the Annual Report displays as its own record in the *FCOI Search* screen results as an FCOI Type of *Annual*, whether submitted to the agency or still a Work in Progress.

### When Will I Receive a Notification?

The system sends a notification electronically under any of the following conditions:

- 1. When a New, Revision, or Annual, report is submitted, an email is sent to the SO who submitted the report.
- 2. When a Mitigation Report is uploaded and submitted to the agency in the Revision report, an email is sent to the SO who submitted the report.
- 3. When a request for additional information is made, an email is sent to all Commons users who submitted a report for the FCOI ID.
- 4. When an Annual report is due, an email is sent to the SO who submitted the FCOI report.